## **ノバベ HAKUBAVALLEY** 2023-24 全山共通シーズン券

ご購入ガイド

Photo by Hiroya-Nakata

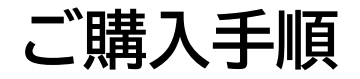

# 1.会員登録p.22.シーズン券利用者登録p.73.カートに追加するp.134.購入手続きp.155.お受け取りp.22

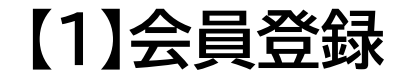

### ページ右上「アカウント作成」ボタンをクリックし、新規会員登録を行います。

### ※今年より販売システムが変更となったため、2022-23シーズンにご購入されたお客様も新規 会員登録の必要がございます。

|                                                                                  | サインイン またに アカウント作成 日本語 > |
|----------------------------------------------------------------------------------|-------------------------|
| UBAVALLEY                                                                        | サインイン 🍆                 |
| -ズンより、本人認証サービス「3Dセキュア2.0」を導入いたしました。<br>フレジットカードが「3Dセキュア2.0」に対応しているかをご確認ください。     |                         |
| ・全山共通シーズン券ご購入のお客様へ<br>Eな販売システムを導入しております。<br>員入になられたお客様も、アカウント作成いただきますようお願いいたします。 |                         |
| y共通 Hakuba Valley 全山共通シーズン券 ~ 岩岳 ~ 乗鞍・コルチナ ~ 鹿島槍 五竜・Hakuba47 八方尾根                | 褐池                      |

cuba Valley 全山共通シーズン券

ba Valley 全山共通シーズン券

**HAKUBAVALLEY** 2023-24 All-Mountain Season Pass

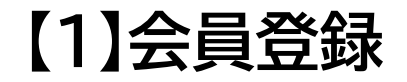

### 新規顧客アカウントを作成ページにて必要事項を入力し、利用規約に同意した 上で「アカウント作成」ボタンをクリックします。

### 新規顧客アカウントを作成

| 個人情報          | サインイン情報                  |
|---------------|--------------------------|
|               | EXール *                   |
| 姓 *           | hakubavalley@example.com |
| Hakuba Valley | パスワード *                  |
| 名 *           |                          |
| 事務局           | パスワードの強度: とても強い          |
| フリガナ (姓)      | バスワード再確認 *               |
| ハクババレー        |                          |
|               | 以下に文字と数字を入力してください *      |
| フリガナ(名)       | HE9A2                    |
| ジムキョク         |                          |
| ✔ ニュースレターを購読  | CHITCHNO FIELD           |
| 誕生日           | * 必須項目                   |
| 0000/00/00    |                          |
| 性別            | 利用規約の同意                  |
| 男性            | ✓ 利用規約に同意する              |
|               |                          |

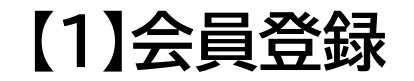

ご登録いただいたメールアドレス宛に、ticket@hakubavalley.comより アカウント認証のメールが届くので、「アカウントの認証を行う」をクリックします。

#### ///// HAKUBAVALLEY

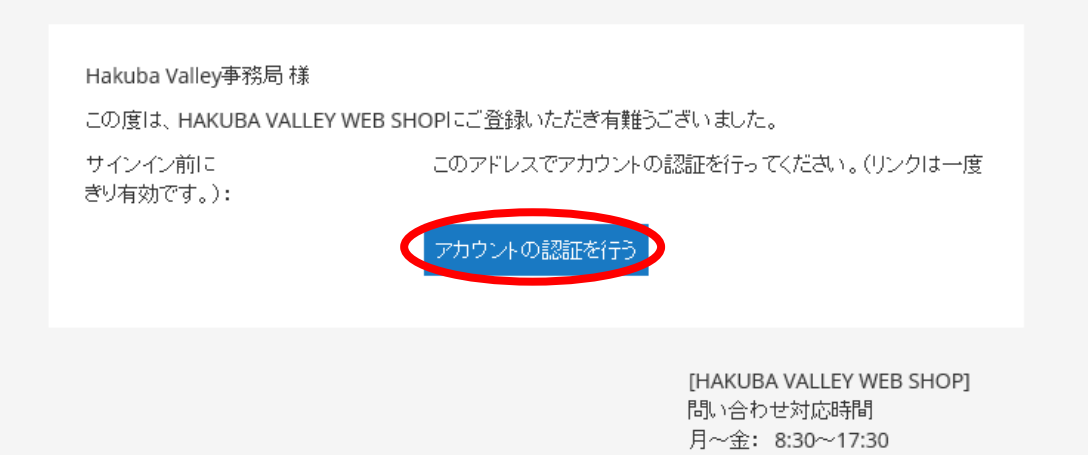

【1】会員登録

### ◎メールが届かないお客様へ (ドメイン名がyahoo.co.jp, ybb.ne.jpの場合)

Yahooメールの設定により、弊社が送信したメールが「迷惑メールフィルター」により 処理されている可能性がございます。 メールが迷惑メールフォルダ等に入っていないか、「ticket@hakubavalley.com」 からのメールが受信できる設定になっているかご確認ください。 ※参考ページ:https://support.yahoo-net.jp/PccMail/s/article/H000007299

また、Gmail等の別のメールアカウントをお持ちでございましたら、登録メールアカウ ントを変更してお試しください。

### **MAKUBAVALLEY**

### 【1】会員登録

### 会員登録が完了しました。ご登録いただいたメールアドレス宛に、 ticket@hakubavalley.comよりメールが届きます。

#### //III HAKUBAVALLEY

Hakuba Valley事務局様

HAKUBA VALLEY WEB SHOP アカウントの確認ありがとうございます。 サイトにサインインするには、下記認証アドレスおよびパスワードを使用してください。

• メール:

• パスワード: アカウント作成時に設定したパスワード

バスワードをお忘れの場合は、ここをクリックしてリセットしてください。

[HAKUBA VALLEY WEB SHOP] 問い合わせ対応時間 月~金: 8:30~17:30

### **MIN HAKUBAVALLEY**

### 【2】シーズン券利用者登録

### ページ右上「サインイン」ボタンをクリックし、サインインを行います。

| CUBAVALLEY<br>-ズンより、本人認証サービス「3Dセキュア2.0」を導入いたしました。<br>7レジットカードが「3Dセキュア2.0」に対応しているかをご確認ください。<br>*全山共通シーズン券ご購入のお客様へ | サインイン 👿 |
|----------------------------------------------------------------------------------------------------|---------|
| -ズンより、本人認証サービス「3Dセキュア2.0」を導入いたしました。<br>7レジットカードが「3Dセキュア2.0」に対応しているかをご確認ください。<br>*全山共通シーズンダご購入のお客様へ               |         |
| 全山共通シーズン券ご購入のお客様へ                                                                                                |         |
| Eな販売システムを導入しております。<br>職入になられたお客様も、アカウント作成いただきますようお願いいたします。                                                       |         |
| y共通 Hakuba Valley 全山共通シーズン券 ~ 岩岳 ~ 乗鞍・コルチナ ~ 鹿島槍 五竜・Hakuba47 八方尾根                                                | 8       |

ba Valley 全山共通シーズン券

MIN HAKUBAVALLEY 2023-24 All-Mountain Season Pass

### 【2】シーズン券利用者登録

ログインページが開いたら、ご登録いただいたメールアドレスとパスワードを 入力後、「サインイン」ボタンをクリックし、サインインを行います。

ログイン

既にご登録いただいているお客様

ご登録済みのお客様は、こちらからログインください。

Eメール \*

hakubavalley@example.com

パスワード・

.....

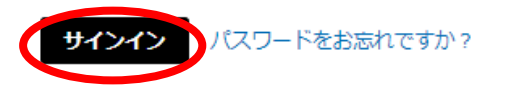

\* 必須項目

まだご登録いただいていないお客様

会員登録いただくと、次のメリットがあります:簡単にご購入いただけます、ご住所の登録が できます、ご注文内容をあとから確認いただけます。

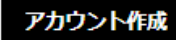

### 【2】シーズン券利用者登録

アカウントページが開いたら、「シーズン券利用者情報」ボタンをクリックし、 シーズン券利用者についての情報を入力します。

Hakuba Valley共通 Hakuba Valley 全山共通シーズン券 ~ 岩岳 ~ 乗鞍・コルチナ ~ 鹿島槍 五竜・Hakuba47 八方尾根 栂池

| <b>マイアカウント</b><br>プ <sup>3</sup> 注☆ | マイアカウント      |         |
|-------------------------------------|--------------|---------|
| ダウンロード可能な商品                         | アカウント情報      |         |
| アドレス帳<br>アカウント情報                    | 連絡先情報        |         |
| 保存された支払い方法<br>                      | 編集   パスワード変更 |         |
| ニュースレター購読<br>SKIDATA カード            | アドレス帳(住所管理)  |         |
| QRコード<br>シーズン券利用者情報                 | 標準ご連絡先住所     | 標準配送先住所 |

### ////// HAKUBAVALLEY

### 【2】シーズン券利用者登録

# シーズン券利用者情報ページが開いたら、「シーズン券利用者情報を追加する」ボタンをクリックします。

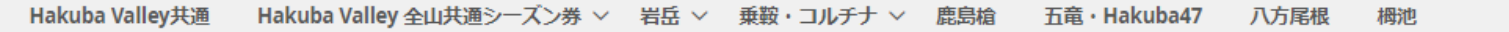

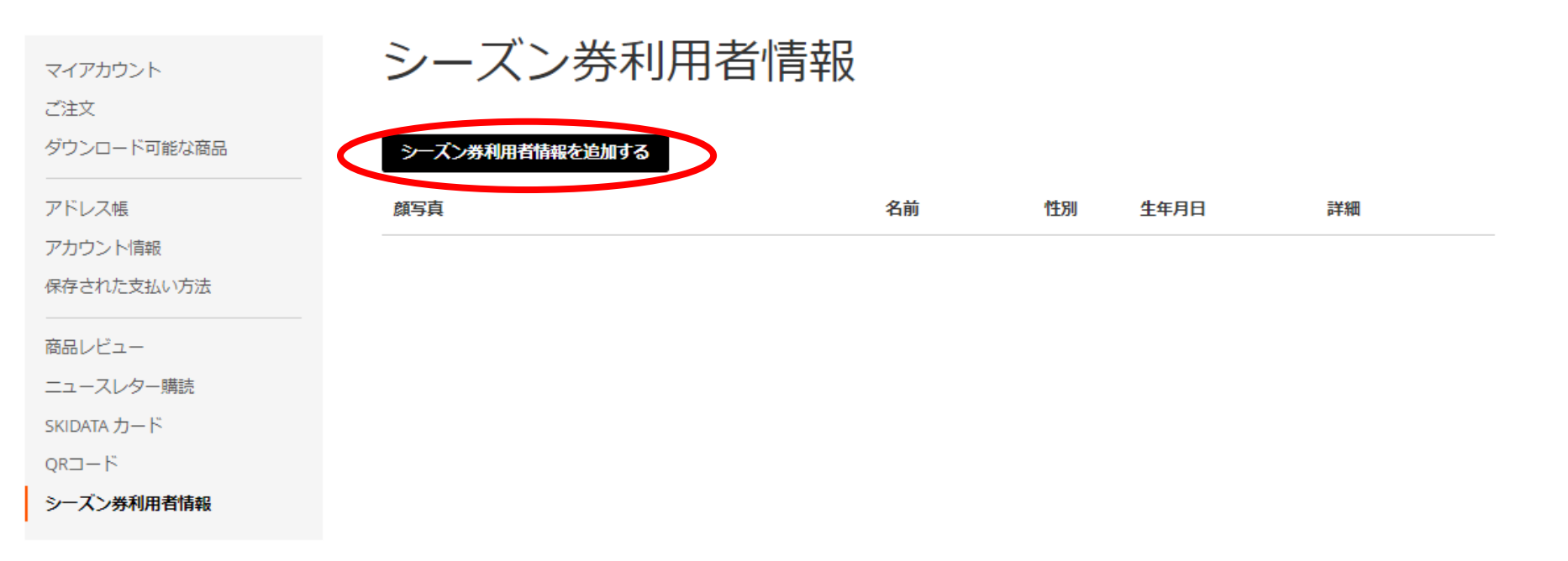

### 【2】シーズン券利用者登録

シーズン券利用者の情報を入力します。「会員情報を利用して入力する」ボタン をクリックすると、ご登録いただいた会員情報を反映することができます。 ※顔写真について 事前に利用者ご本人様の写真をご用意し、アップロードをしてください。

| Hakuba Valley共通  Hakuba Valley | ・全山共通シーズン券 > 岩岳 > 乗鞍・コルチナ > 鹿島槍 五竜・Hakuba47 八方尾根 栂池              |
|--------------------------------|------------------------------------------------------------------|
|                                |                                                                  |
| マイアカウント                        | シーズン券利用者情報                                                       |
| ご注文                            |                                                                  |
| ダウンロード可能な商品                    | 会員情報を利用して入力する                                                    |
| アドレス帳                          |                                                                  |
| アカウント情報                        | 姓/family name *                                                  |
| 保存された支払い方法                     |                                                                  |
|                                | 名/first name *                                                   |
| 「コースレター購読                      |                                                                  |
| SKIDATA カード                    | 顏写真。                                                             |
| QR⊐−ŀ <sup>×</sup>             | ※注意                                                              |
| シーズン券利用者情報                     | シーズン券に印字される利用者ご本人様の写真をアップロードしてください。<br>下記の様な写真は無効となりますのでご注意ください。 |
|                                | ・顔が正面を向いていない                                                     |
| 商品の比較                          | ************************************                             |
| 比較する商品はありません                   | ・ビンは170 じいる<br>・モノクロ写真、スナップ写真<br>・イラスト・加工画像                      |
|                                | ファイルを選択 違択されていません                                                |

サポートされているファイル形式 : JPEG, PNG, HEIC 最大ファイルサイズ : 10MB

### 【2】シーズン券利用者登録

シーズン券利用者情報の入力が完了したら、「確認画面へ進む」ボタンをクリックし、登録内容をご確認いただき、登録を行います。

#### 郵便番号 \*

玉 \*

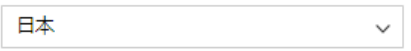

都道府県 \*

#### 市区町村 \*

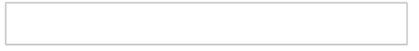

番地 \*

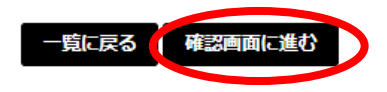

### 【3】カートに追加する

# ご購入を希望する商品をクリックします。 ※券種、受け取り場所のお間違いがないようお気を付けください。

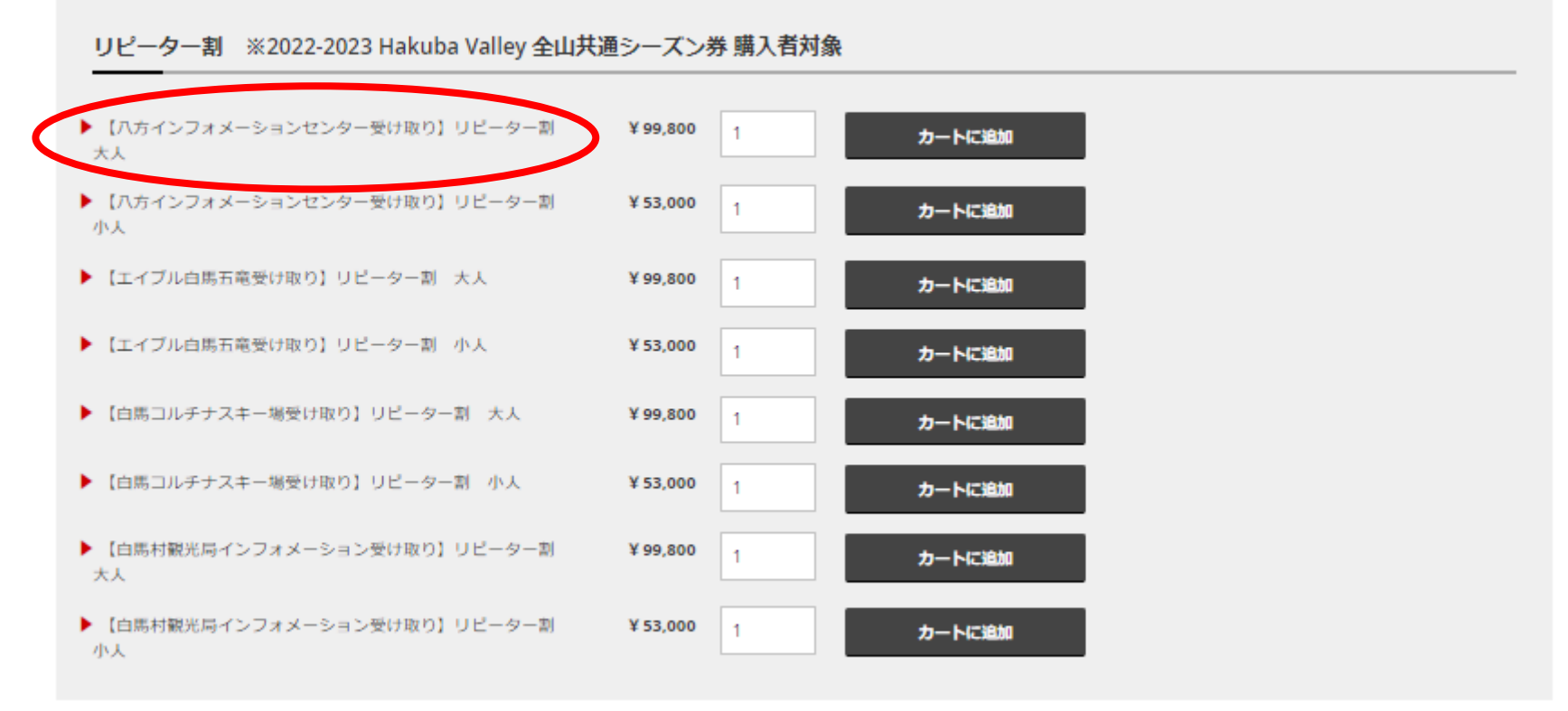

※リピーター割 八方インフォメーションセンター受け取りの場合

### 【3】カートに追加する

Hakuba Valley 全山井通シーズン券 シ 岩岳 シ 単筋・ゴルチナ シ 原房槍 五音・Hakuba47

購入枚数等の必要事項を入力後、「カートに追加」ボタンをクリックし、カートに 追加します。

> 在庫あり SKU#

mers-happo

投洽

【八方インフォメーション

八方尾椛

ホーム > Hakuba Valley 全山共通シーズン券 > 【八方インフォメーションセンター受け取り】リピーター額 大人

Hakuba Valley共通

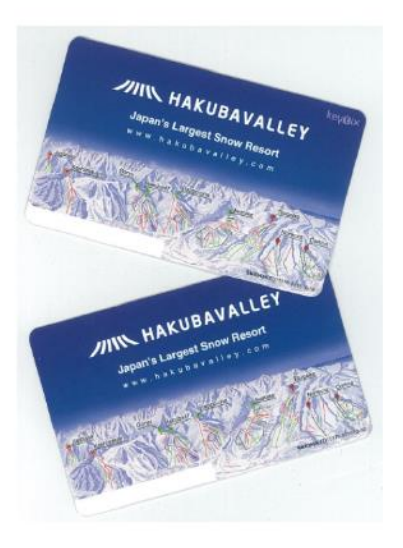

| この商品の最初のレビューを書く                                                                                     |                                                  |
|----------------------------------------------------------------------------------------------------|--------------------------------------------------|
| ¥99,800                                                                                             |                                                  |
| hv-season-                                                                                          | lift-adult-repeatcu                              |
| 10年、2023全山共通シーズン券をお持ちの方<br>とハイフンなしでご入力下さい。2022-23全L<br>D方は、入力模は空棚のままお進ください。<br>購入が認められない場合は、ご注文をキャン | は11桁の番号(1-8<br>山共递シーズン券の<br>事務局にて照会作<br>セルとさせて頂き |
|                                                                                                    |                                                  |
| 利用目的 *                                                                                              |                                                  |
| ] スキー                                                                                               |                                                  |
| コスノーボード                                                                                             |                                                  |
| 」その他                                                                                                |                                                  |
| 着走スタイル *                                                                                            |                                                  |
| コフリーライド                                                                                             |                                                  |
| 〕茎礎                                                                                                 |                                                  |
| ] アルベン競技                                                                                            |                                                  |
| コパーク                                                                                                |                                                  |
| 〕その他                                                                                                |                                                  |
| 参考にした情報 *                                                                                           |                                                  |
| ] Facebook/Instagram                                                                                |                                                  |
| ] YouTube                                                                                           |                                                  |
| ] 公式ホームページ                                                                                          |                                                  |
| 1022                                                                                                |                                                  |
| コーその他                                                                                               |                                                  |
| 国数                                                                                                  |                                                  |
|                                                                                                    |                                                  |

※リピーター割をご購入のお客様へ 2022-23全山共通シーズン券の番 号がご不明の方は、入力欄は空欄の ままお進みください。 事務局にて照会作業後、昨年のご購 入が認められない場合は、ご注文を

キャンセルとさせて頂きます。

### ////// HAKUBAVALLEY

【4】購入手続き

### ①ページ右上のカートマークをクリックします。 ②購入商品、枚数に間違いがないことを確認後、「レジに進む」ボタンを クリックし、レジへと進みます。

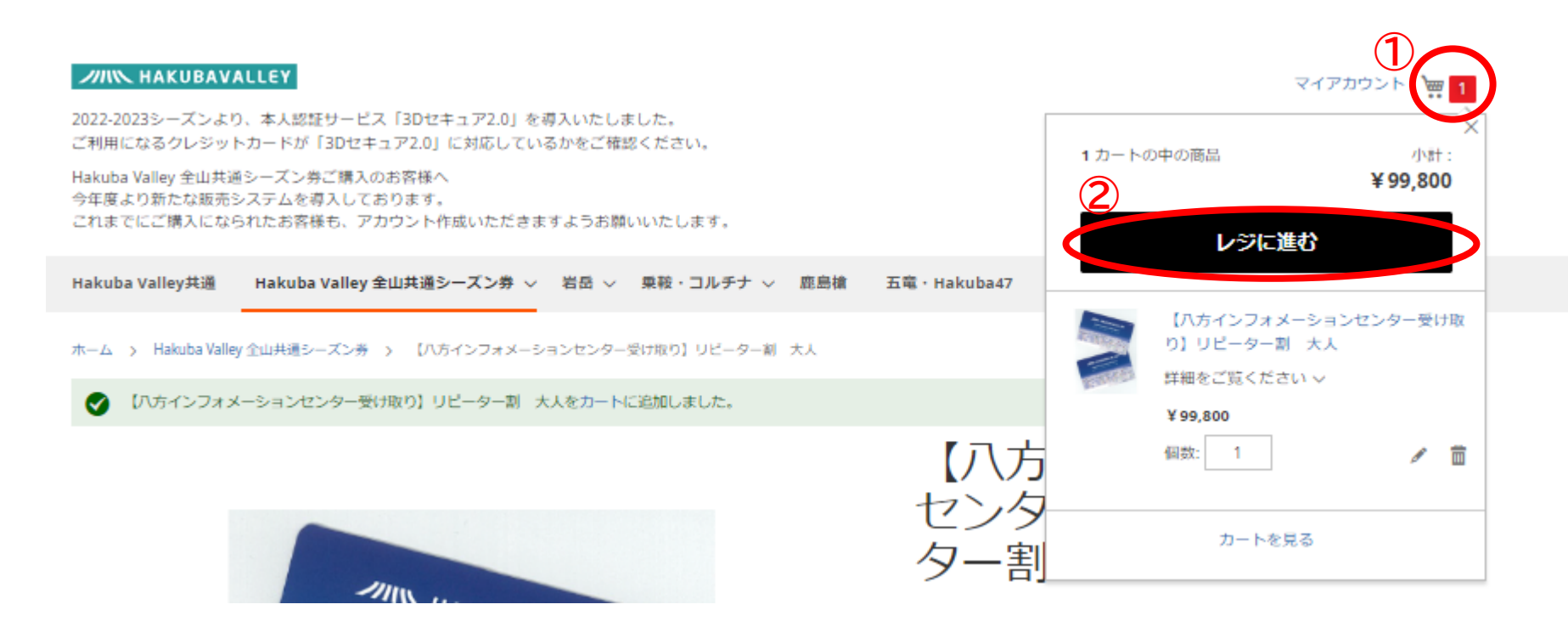

### 【4】購入手続き

### 利用規約・Hakuba Valley Safety Tipsをお読みいただき、同意した 上で「次へ進む」ボタンをクリックします。

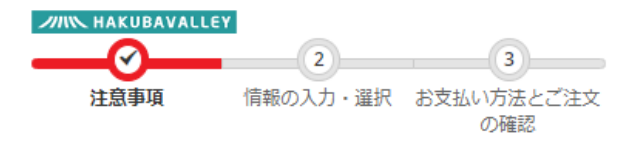

#### 注意事項

#### ▶ HAKUBAVALLEY ウェブショップのご利用注意事項

- 1. 購入後のキャンセル、払い戻しは出来ませんので、十分ご注意願います。
- 7.購入手続き後、購入データが関係各所(当該スキー場リフトゲートやチケット売り場)に配信されるまでに、約30分か かりますので、この旨ご了承願います。
- 3. お支払いは、クレジットカード (Visa とMastercardのみ) となります。Visa、Mastercard以外のクレジットカードは利 用できません。

#### ▶HAKUBA VALLEY シーズンバスのご購入を希望される方は、下記の事項をご確認いただき、利用規約に同意の上、お申し込 みください。

#### HAKUBA VALLEY シーズンバス利用規約

- お申込みによる入金確認後から、シーズンバス(以下、本券という)の受け渡しまでに5日程度必要となりますので、利用開始日前までに、必ず余裕を持ってお申し込みください。即日発行はできませんのでご了承願います。
- ご購入手続き完了後の購入取消や、払い戻しは出来ませんのでご注意ください。また、ご利用可能期間が、小雪、その他の理由により予定(例年)より短縮となった場合も、その補償対応等は行いません。

#### ご注文内容

| 小計   | ¥ 99,800 |
|------|----------|
| 注文合計 | ¥ 99,800 |

1 カートの中の商品

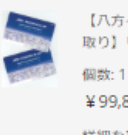

【八方インフォメーションセンター受け 取り】リピーター刺 大人 個数:1 ¥99,800 詳細を表示 >

 $\sim$ 

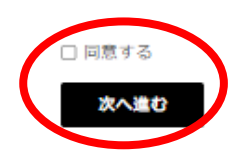

### ////// HAKUBAVALLEY

### 【4】購入手続き

# ①登録いただいた利用者情報を選択します。 ②「次へ進む」ボタンをクリックします。

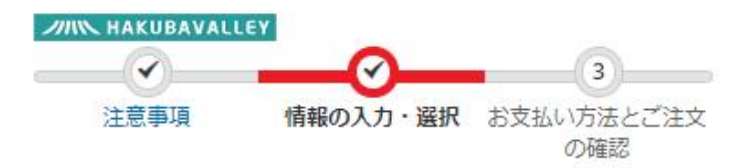

#### リフト券付帯情報を入力・選択する

|                                | カード最号                                                              | ご注文                   | 内容                                                                                                    |
|--------------------------------|--------------------------------------------------------------------|-----------------------|----------------------------------------------------------------------------------------------------|
| 5インフォメーションセンター受け取り】<br>-ター副 大人 | シーズン券利用者情報を選択してください<br>下記リスト以外にシーズン券を構入される場合の シーズン券利用者<br>情報登録はこちら | 小##<br>注文合計<br>1 カートの | ¥ 99,80<br>¥ 99,800<br>O中の商品 /<br>(ハ方インフォメーションセンター受け<br>取り) リビーター副 大人<br>個数: 1<br>¥ 99,800<br>詳細を表示 ~ |

### **MAKUBAVALLEY**

 $\sim$ 

### 【4】購入手続き

### 連絡先を入力し、「更新」ボタンをクリックします。

 $\sim$ 

Ŷ

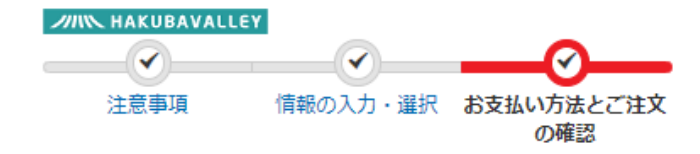

#### お支払方法

クレジットカード決済

#### ご連絡先

新しい住所

#### 姓 \*

#### 名\*

フリガナ (姓)

#### フリガナ(名)

#### 郵便番号 \*

#### 都道府県\*

都道府県を選択してください

#### 1

日本

#### 市区町村 \*

住所 \*

#### 電話番号 \*

#### ✓ アドレス帳に保存

#### 連絡先の入力が完了しましたら、「更新」ボタンを押してください

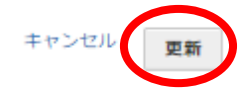

### 【4】購入手続き

クレジットカード情報を入力し、「注文を確定する」ボタンをクリックします。

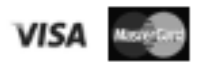

クレジットカード番号 \*

#### 有効期限日 \*

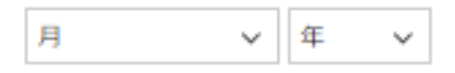

#### セキュリティコード \*

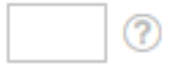

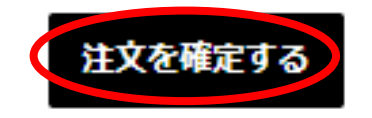

### ////// HAKUBAVALLEY

### 【4】購入手続き

### ご購入が完了しました。ご登録いただいたメールアドレス宛に、 ticket@hakubavalley.comよりメールが届きます。

//III HAKUBAVALLEY

Hakuba Valley事務局 (ハクバ バレージムキョク)様

リフト券のご注文をありがとうございます。サイトにログインすると、あなたの注文状況がご確認いただけます。

### あなたの注文 # 0000000000

手配された日は 2023/00/00

請求情報

### 【4】購入手続き

◎ご購入ができないお客様へ

(「ご注文を確定できません。時間をおいてお試しください。」とメッセージが表示される。)

・3Dセキュアに対応していないクレジットカードを利用している

販売サイトでは、本人認証サービス「3Dセキュア2.0」を導入しております。ご利用になるクレジットカードが「3Dセキュア2.0」に対応しているかをご確認ください。

・クレジットカードの不正検知システムが作動している

クレジットカードの不正検知システムが作動し、カード会社様により決済を停止され ており購入ができない事例が報告されております。 SMS等でカード会社様より連絡はございませんでしょうか。 決済時に何らかのエラーが発生している可能性がございますので、カード会社様に お問い合わせください。

### 【5】お受け取り

お申し込み完了メールと写真付きの身分証明書(運転免許証、パスポート等) をお持ちいただき、ご指定いただいた受渡場所にお越しください。

| 受渡場所                                    | 受渡可能日·対応時間               | 電話番号             |
|-----------------------------------------|--------------------------|------------------|
| 八方インフォメーションセンター                         | 11月15日(水)以降 / 8:00~17:00 | TEL 0261-72-3066 |
| エイブル白馬五竜 / 五竜エスカルプラザ                    | 11月15日(水)以降 / 8:00~17:00 | TEL 0261-75-2101 |
| 白馬コルチナスキー場<br>/ ゲレンデ側チケットセンター           | 12月16日(土)以降 / 8:30~17:00 | TEL 0261-82-2650 |
| 白馬村観光局インフォメーション<br>(スノーピークランドステーション白馬内) | 11月15日(水)以降 / 9:00~17:00 | TEL 0261-85-4210 |

※上記の日程以降にご購入されたお客様は、お申込み完了メールの送信日からお渡しまで5日程度かかります。(即日発券不可) 受け渡しはご本人のみ可能です。 代理での受け渡しはできませんのでご了承ください。

お問い合わせ先 HAKUBAVALLEY索道事業者プロモーションボード 〒399-9301 長野県北安曇郡白馬村大字北城5723 0261-71-1898 問い合わせ対応時間 月~金:8:30~17:30